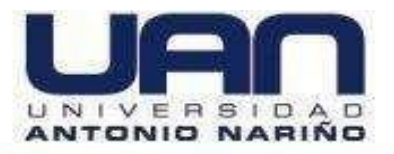

# DESARROLLO DE UN SISTEMA DE GESTIÓN DE RELACIONES CON EL CLIENTE PARA LA EMPRESA SAID GROUP

MANUAL USUARIO

# CLAUDIA VIVIANA MORA GARZÓN YEISON FERNANDO VARGAS RIVERA

Director de Proyecto Ingeniera: MARÍA NURY ESCOBAR GUZMÁN Directora Metodológica Profesora: Rosalba Cruz Cepeda

UNIVERSIDAD ANTONIO NARIÑO FACULTAD DE INGENIERÍA DE SISTEMAS INGENIERÍA DE SISTEMA BOGOTÁ D.C 2021

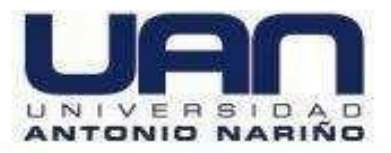

DESARROLLO DE UN SISTEMA DE GESTIÓN DE RELACIONES CON EL CLIENTE PARA LA EMPRESA SAID GROUP

MANUAL DE USUARIO

CLAUDIA VIVIANA MORA GARZÓN YEISON FERNANDO VARGAS RIVERA

UNIVERSIDAD ANTONIO NARIÑO FACULTAD DE INGENIERÍA DE SISTEMAS INGENIERÍA DE SISTEMAS BOGOTÁ D.C 2021

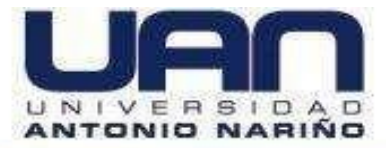

# CONTENIDO

| Pág                                              | - |
|--------------------------------------------------|---|
| INTRODUCCIÓN                                     | 9 |
| 1. DESCRIPCIÓN DEL SISTEMA10                     | ) |
| 2. CARATERÍSTICAS DE LOS USUARIOS DEL SISTEMA10  | C |
| 3. REQUISITOS DE HARDWARE Y DE SOFTWARE10        | ) |
| 3.1. REQUERIMIENTOS DE HARDWARE10                | ) |
| 3.2. REQUERIMIENTOS DE SOFTWARE1                 | 1 |
| 4. INSTALACIÓN Y DESINSTALACIÓN1                 | 1 |
| 5. MÓDULOS DEL APLICATIVO1                       | 1 |
| 5.1. LOGIN                                       | 1 |
| 5.2. MÓDULO GESTIÓN DE USUARIOS1                 | 3 |
| 5.2.1. Crear usuario1                            | 3 |
| 5.2.2. Editar usuario1                           | 5 |
| 5.2.3. Eliminar usuario17                        | 7 |
| 5.2.4. Ver usuarios18                            | 3 |
| 5.2.5. Buscar usuario18                          | 3 |
| 5.2.6. Listar usuarios19                         | 9 |
| 5.2.7. Reestablecer contraseña20                 | ) |
| 5.3. MÓDULO DE GESTIÓN DE CLIENTES2 <sup>2</sup> | 1 |
| 5.3.1. Crear cliente2                            | 1 |
| 5.3.2. Editar cliente24                          | 4 |
| 5.3.3. Eliminar cliente2                         | 5 |

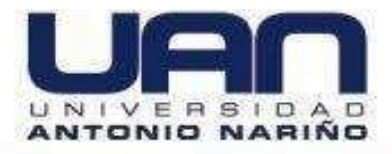

| 5.3.4. Ver cliente                  | 26 |
|-------------------------------------|----|
| 5.3.5. Buscar cliente               | 27 |
| 5.3.6. Listar clientes              | 27 |
| 5.4. MÓDULO DE GESTIÓN PRODUCTOS    | 28 |
| 5.4.1. Crear producto               | 28 |
| 5.4.2. Editar producto              | 29 |
| 5.4.3. Eliminar producto            | 31 |
| 5.4.4. Ver producto                 | 32 |
| 5.4.5. Buscar producto              | 32 |
| 5.4.6. Listar producto              | 33 |
| 5.5. MÓDULO DE GESTIÓN DE SERVICIOS | 33 |
| 5.5.1. Crear servicio               | 34 |
| 5.5.2. Editar servicio              | 35 |
| 5.5.3. Eliminar servicio            | 37 |
| 5.5.4. Ver servicios                | 38 |
| 5.5.5. Buscar servicio              | 38 |
| 5.5.6. Listar servicios             | 39 |
| 5.6. MÓDULO DE GESTIÓN DE VENTAS    | 40 |
| 5.6.1. Crear venta                  | 41 |
| 5.6.2. Editar venta                 | 42 |
| 5.6.3. Eliminar venta               | 43 |
| 5.6.4. Ver venta                    | 44 |
| 5.6.5. Listar ventas                | 45 |
| 5.6.6. Asignar producto             | 46 |

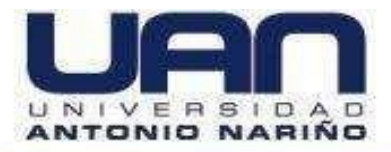

| 5.6.7. Eliminar productos asignados47              | 7 |
|----------------------------------------------------|---|
| 5.6.8. Asignar servicios47                         | 7 |
| 5.6.9. Eliminar servicios asignados49              | 9 |
| 5.6.10. Cambiar estado de venta49                  | 9 |
| 5.7. MÓDULO DE INDICADORES51                       | 1 |
| 5.7.1. Clientes frecuentes51                       | 1 |
| 5.7.2. Comparativo de las ventas según su estado52 | 2 |
| 5.7.3. Servicios más contratados52                 | 2 |
| 5.7.4. Productos más demandados53                  | 3 |

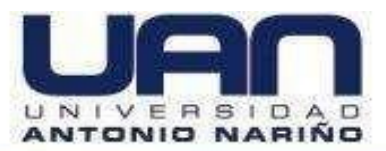

# LISTA DE FIGURAS

| Figura 1. Login                                                  |
|------------------------------------------------------------------|
| Figura 2. Página principal12                                     |
| Figura 3. Módulo de usuarios13                                   |
| Figura 4. Crear usuario14                                        |
| Figura 5. Datos incompletos – crear usuario14                    |
| Figura 6. Proceso exitoso - crear usuario15                      |
| Figura 7. Mensaje de error usuario existente15                   |
| Figura 8. Editar usuario16                                       |
| Figura 9. Mensaje error – editar usuarios16                      |
| Figura 10. Mensaje de edición exitosa de los datos del usuario17 |
| Figura 11. Mensaje de confirmación - eliminar usuarios17         |
| Figura 12. Acción exitosa – eliminar usuario18                   |
| Figura 13. Ver usuarios18                                        |
| Figura 14. Buscar usuario19                                      |
| Figura 15. Lista usuarios19                                      |
| Figura 16. Reestablecer contraseña20                             |
| Figura 17. Cambio de contraseña exitoso20                        |
| Figura 18. Módulo de clientes21                                  |
| Figura 19. Crear cliente22                                       |
| Figura 20. Datos incompletos – crear cliente23                   |
| Figura 21. Proceso exitoso – crear cliente                       |
| Figura 22. Mensaje de error cliente existente23                  |
| Figura 23. Editar cliente24                                      |
| Figura 24. Datos incompletos – editar cliente25                  |
| Figura 25. Mensaje de confirmación – eliminar cliente25          |
| Figura 26. Acción exitosa – eliminar cliente                     |

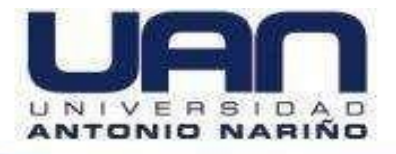

| Figura 27. Ver cliente                                 | .26 |
|--------------------------------------------------------|-----|
| Figura 28. Buscar cliente                              | .27 |
| Figura 29. Listar clientes                             | .27 |
| Figura 30. Módulo de productos                         | .28 |
| Figura 31. Crear producto                              | .28 |
| Figura 32. Datos incompletos – crear producto          | .29 |
| Figura 33. Proceso exitoso – crear producto            | .29 |
| Figura 34. Editar producto                             | .30 |
| Figura 35. Datos incompletos – editar producto         | .30 |
| Figura 36. Proceso exitoso – editar producto           | .31 |
| Figura 37. Mensaje de confirmación – eliminar producto | .31 |
| Figura 38. Acción exitosa - eliminar producto          | .32 |
| Figura 39. Ver producto                                | .32 |
| Figura 40. Buscar producto                             | .33 |
| Figura 41. Listar productos                            | .33 |
| Figura 42. Módulo de gestión de servicios              | .34 |
| Figura 43. Crear servicio                              | .34 |
| Figura 44. Datos incompletos – crear servicio          | .35 |
| Figura 45. Proceso exitoso – crear servicio            | .35 |
| Figura 46. Editar servicio                             | .36 |
| Figura 47. Datos incompletos – editar servicio         | .36 |
| Figura 48. Servicio actualizado exitosamente           | .37 |
| Figura 49. Mensaje de confirmación – eliminar servicio | .37 |
| Figura 50. Acción exitosa – eliminar servicio          | .38 |
| Figura 51. Ver servicios                               | .38 |
| Figura 52. Buscar servicio                             | .39 |
| Figura 53. Búsqueda fallida de servicio                | .39 |
| Figura 54. Listar servicios                            | .40 |
| Figura 55. Módulo gestión de ventas                    | .40 |
| Figura 56. Crear venta                                 | .41 |
|                                                        |     |

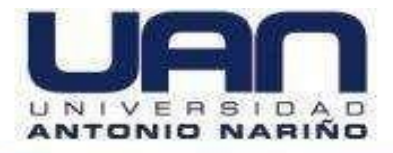

| Figura 57. Datos incompletos – crear venta      | 41 |
|-------------------------------------------------|----|
| Figura 58. Venta creada exitosamente            | 42 |
| Figura 59. Editar venta                         | 42 |
| Figura 60. Datos incompletos – editar venta     | 43 |
| Figura 61. Venta actualizada exitosamente       | 43 |
| Figura 62. Eliminar venta                       | 44 |
| Figura 63. Acción exitosa – eliminar venta      | 44 |
| Figura 64. Ver venta                            | 45 |
| Figura 65. Listar ventas                        | 45 |
| Figura 66. Asignar producto                     | 46 |
| Figura 67. Acción exitosa – asignar producto    | 47 |
| Figura 68. Eliminar productos asignados         | 47 |
| Figura 69. Asignar servicios                    | 48 |
| Figura 70. Acción exitosa – asignar servicio    | 48 |
| Figura 71. Eliminar servicios asignados         | 49 |
| Figura 72. Cambio de estado – venta             | 50 |
| Figura 73. Acción exitosa                       | 50 |
| Figura 74. Mensaje – venta en estado finalizada | 51 |
| Figura 75. Indicadores                          | 51 |
| Figura 76. Gráfica clientes frecuentes          | 52 |
| Figura 77. Comparativo ventas según su estado   | 52 |
| Figura 78. Servicios más contratados            | 53 |
| Figura 79. Productos más demandados             | 53 |

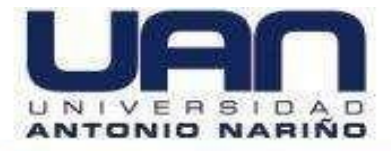

# INTRODUCCIÓN

El objetivo principal de realizar este manual es poder ayudar al administrador del sistema y al usuario estándar a identificar todas las partes del software, facilitando la interacción entre las personas que van a usar el sistema y el entorno gráfico del mismo.

Este proyecto fue realizado con el fin de diseñar un software para la empresa SAID GROUP, que le permita llevar el control de los cliente, productos y servicios prestados.

# 1. DESCRIPCIÓN DEL SISTEMA

El sistema diseñado permite, a través de una interfaz web dividida en 6 módulos, apoyar la operación de SAID GROUP en tareas específicas, como la gestión de la información de los clientes, productos y servicios que ofrece la empresa.

Para ingresar al software se requiere contar con un computador que tenga conexión a internet y acceder a la URL del servidor, donde actualmente se encuentra el sistema.

# 2. CARATERÍSTICAS DE LOS USUARIOS DEL SISTEMA

El software cuenta con dos roles, cada uno con funciones establecidas.

Administrador del Sistema: tiene acceso a todas las funcionalidades del sistema, incluyendo la creación de los usuarios autorizados para ingresar al software.

Usuario estándar: tiene permitido navegar por los módulos de la aplicación, con restricción a crear usuarios.

# 3. REQUISITOS DE HARDWARE Y DE SOFTWARE

## **3.1. REQUERIMIENTOS DE HARDWARE**

Para garantizar el funcionamiento del sistema, se aconseja que el computador cumpla con las siguientes características:

- Procesador: 2 GHz Core
- RAM: 2 Gigabytes (GB)
- Almacenamiento: 2 Gigabytes (GB)

# **3.2. REQUERIMIENTOS DE SOFTWARE**

- Sistema operativo: windows 8, 10
- Navegador: google chrome

# 4. INSTALACIÓN Y DESINSTALACIÓN

El software no requiere instalación por parte del usuario. Para ingresar, se debe acceder por medio del navegador al siguiente enlace: https://crm.saidgroupsas.com/login

La desinstalación únicamente la puede realizar el equipo de desarrollo o el administrador del sistema.

# 5. MÓDULOS DEL APLICATIVO

# 5.1. LOGIN

Para ingresar al sistema, en un navegador de internet digitar el siguiente link: <u>https://crm.saidgroupsas.com/login</u>

Se despliega la pantalla de Login. Únicamente, se permite el ingreso de usuarios

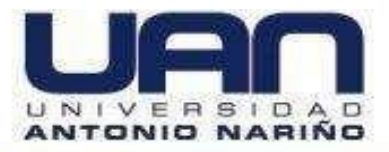

previamente creados. Digitar el usuario y contraseña, como se muestra en la Figura 1.

|      | Figura 1. Login                                 |
|------|-------------------------------------------------|
|      | Bienvenido al CRM SAID GROUP                    |
|      |                                                 |
|      |                                                 |
|      | Por favor diligencie los campos necesarios para |
| r Th | iniciar sesión                                  |
|      |                                                 |
|      | INGRESAR O CO                                   |
|      | © 2021, SAID GROUP                              |

Fuente: elaboración propia

Una vez se ingresa al sistema, se despliega la página principal con las funcionalidades que puede utilizar el usuario, de acuerdo al perfil, como se muestra en la Figura 2.

|                   |              | Figura 2. Pagina princi | раг          |              |
|-------------------|--------------|-------------------------|--------------|--------------|
| CRM SAID GROUP    | Indicadores  |                         |              | 🔔 ADMIN ADMI |
| Indicadores       |              |                         |              | -            |
| 6 Usuarios        |              | Total Clientes          | 8            | \$23,293,092 |
| Clientes          | R Ver Módulo |                         | 民 Ver Módulo |              |
| Servicios         | NIZ          |                         |              |              |
| ¥ Productos       | E.           | \$20,500,000            |              | \$2,793,092  |
| Gestión De Ventas | C Ver Módulo |                         | 🕞 Ver Módulo |              |
|                   |              |                         |              |              |
|                   |              |                         |              |              |

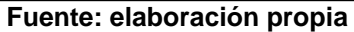

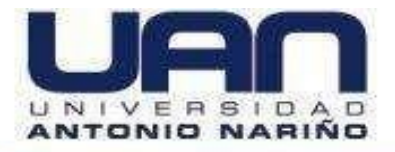

# 5.2. MÓDULO GESTIÓN DE USUARIOS

Este módulo está habilitado únicamente para el administrador del sistema, permite: crear, ver, editar, eliminar, buscar y listar los usuarios creados, tal como se observa en la Figura 3.

| Usuarios<br>Módulo para ai | dministrar usuarios            |              |   |               |   |          | •     |
|----------------------------|--------------------------------|--------------|---|---------------|---|----------|-------|
| thow                       |                                |              |   |               |   |          | Busca |
| intries                    |                                |              |   |               |   |          |       |
| Cédula                     | Nombre                         | <br>Cargo    | ¢ | Rol           | ÷ | Acciones |       |
| 123456                     | Admin Admin                    | Admin Master |   | Administrador |   | 0        |       |
| 1073169162                 | CRISTIAN DAVID MARTINEZ SUAREZ | ANALISTA TI  |   | Usuario       |   | 0000     |       |
|                            | VEISON EEDNANDO VADCAS DIVEDA  |              |   | Administrador |   | 0000     |       |

Figura 3. Módulo de usuarios

Fuente: elaboración propia

## 5.2.1. Crear usuario

Para crear un usuario, se debe seleccionar el ícono ., diligenciar los datos del formulario desplegado y dar clic en el botón "Guardar Usuario", como se muestra en la Figura 4.

| Crear Usuario                 | ×                           |
|-------------------------------|-----------------------------|
| Cédula<br>Ingrese una cédula  | Nombre<br>Ingrese un nombre |
| Cargo<br>Ingrese un cargo     | Rol<br>- Elija -            |
| Usuario<br>Ingrese un usuario |                             |
|                               | CERRAR GUARDAR USUARIO      |

Fuente: elaboración propia

No es posible guardar los datos del usuario, sino se registra toda la información solicitada, en este caso se muestra un mensaje de error, como se muestra en la Figura 5.

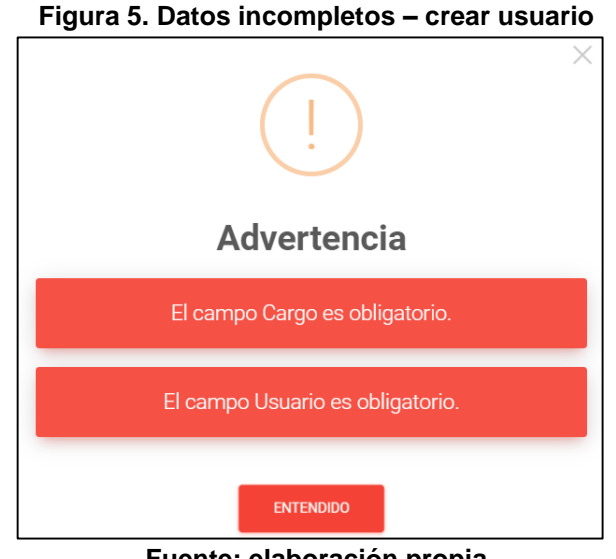

Fuente: elaboración propia

Si todos los campos están diligenciados y la información es correcta, el sistema

envía un mensaje de creación exitosa del usuario, como muestra la Figura 6.

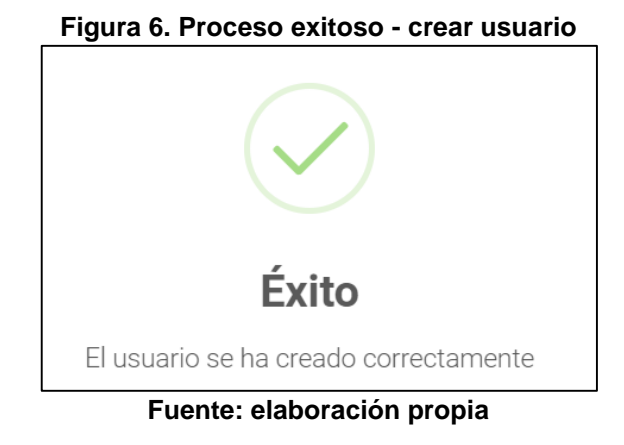

El sistema no permite crear usuarios ya registrados, al intentar hacer esta acción el sistema arroja un mensaje de error, como se muestra en la Figura 7.

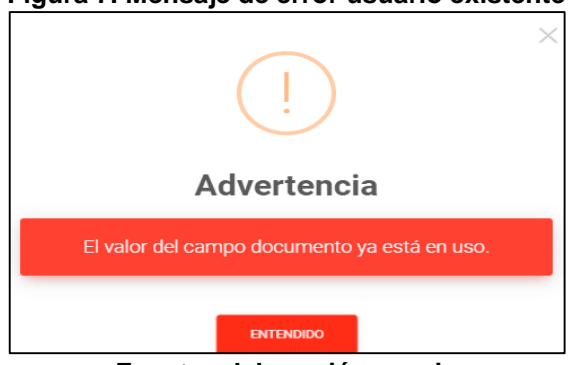

## Figura 7. Mensaje de error usuario existente

### Fuente: elaboración propia

# 5.2.2. Editar usuario

El sistema permite editar un usuario ya registrado. Para editar la información del usuario, se debe seleccionar el registro, ir al ícono <a>, modificar los datos requeridos y dar clic en el botón "Editar Usuario", como se muestra en la Figura 8.</a>

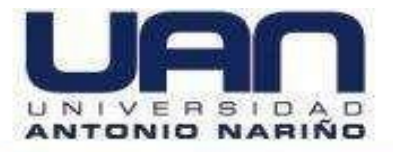

### Figura 8. Editar usuario

| Editar Usuario       | ×                      |
|----------------------|------------------------|
| Cédula<br>1073169164 | Nombre<br>VIVIANA MORA |
| Cargo<br>INGENIERA   | Rol<br>Usuario         |
| Usuario<br>VMORA     |                        |
|                      | CERRAR EDITAR USUARIO  |

Fuente: elaboración propia

Al modificar la información, se deben diligenciar los datos completos del formulario, de lo contrario muestra un mensaje de error indicando que los campos están incompletos, como se observa en la Figura 9.

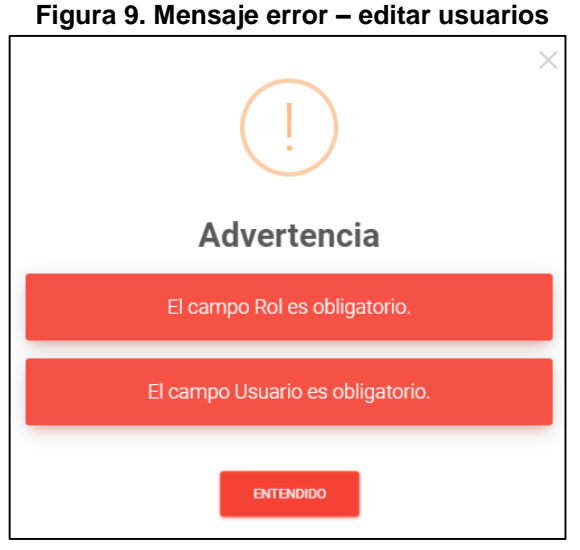

Fuente: elaboración propia

Si los campos están diligenciados, el sistema envía un mensaje de edición exitosa

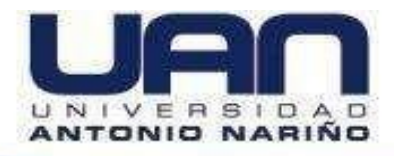

del usuario, como muestra la Figura 10.

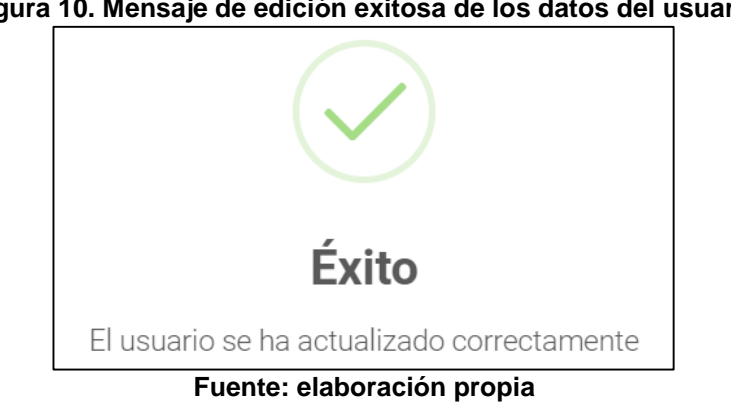

# 5.2.3. Eliminar usuario

El administrador del sistema es el único que puede eliminar información guardada en la base de datos. Para eliminar un usuario, debe seleccionar el registro, dar clic en el ícono 💶 , aparece un mensaje de verificación, se da clic en el botón "Eliminar", como se observa en la Figura 11.

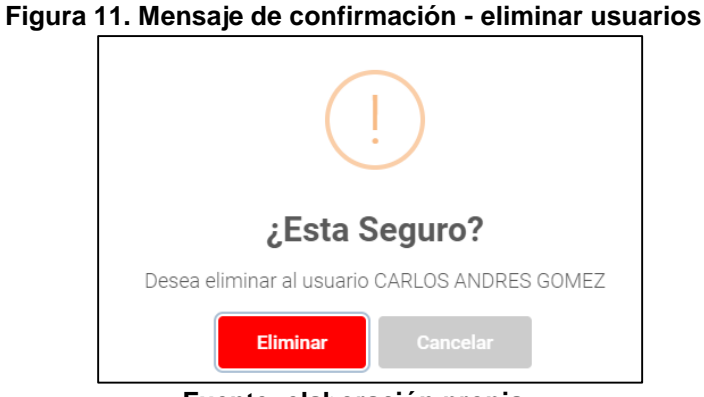

Fuente: elaboración propia

Una vez se confirma la acción, se muestra un mensaje de acción exitosa, como se muestra en la Figura 12.

#### Figura 12. Acción exitosa – eliminar usuario

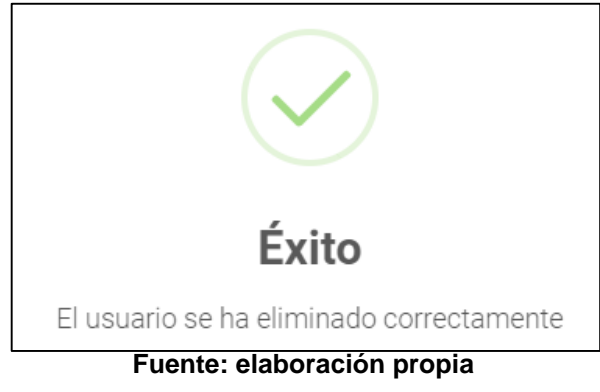

## 5.2.4. Ver usuarios

Para acceder a la información de un usuario registrado, se debe seleccionar el usuario, dar clic en el ícono <sup>O</sup>, el sistema muestra en detalle un formulario con la información diligenciada, los datos no se pueden editar, como se observa en la Figura 13.

|                      | Figura 13. Ver usuarios |        |
|----------------------|-------------------------|--------|
| Detalle del Usuario  |                         | ×      |
| Cédula<br>1073169164 | Nombre<br>VIVIANA MORA  |        |
| Cargo<br>INGENIERA   | Rol<br>Usuario          |        |
| Usuario<br>VMORA     |                         |        |
|                      |                         | CERRAR |

### Fuente: elaboración propia

## 5.2.5. Buscar usuario

El sistema permite "Buscar" directamente en la base de datos. En la opción

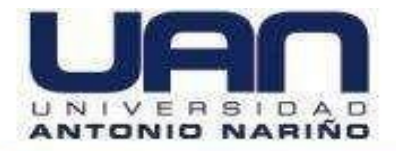

"Buscar", diligenciar los datos de un usuario determinado, el sistema empieza a filtrar la información hasta llegar al usuario deseado. Entre más datos se digiten más exacta será la búsqueda, como se observa en la Figura 14.

| Nostrar    |              |           |         |          | Busca |
|------------|--------------|-----------|---------|----------|-------|
| 10         |              |           |         | VIVIA    | NA    |
| egistros   |              |           |         |          |       |
| Cédula     | Nombre       | 🔶 Cargo   | ♦ Rol   | Acciones |       |
| 1073169164 | VIVIANA MORA | INGENIERA | Usuario | 6000     |       |

#### Figura 14. Buscar usuario

#### Fuente: elaboración propia

## 5.2.6. Listar usuarios

Al crear un usuario, el sistema automáticamente va creando una lista completa con todos los usuarios autorizados, al entrar al módulo clientes se observan todos los usuarios, como se observa en la Figura 15.

| Figura 15. List | a usuarios |
|-----------------|------------|
|-----------------|------------|

| Módulo para adm      | inistrar usuarios |              |               |              | •         |
|----------------------|-------------------|--------------|---------------|--------------|-----------|
| Mostrar              |                   |              |               |              | Busca     |
| 10                   |                   |              |               |              |           |
| egistros             |                   |              |               |              |           |
| Cédula               | Nombre            | 🔶 Cargo      | ♦ Rol         | Acciones     |           |
| 123456               | Admin Admin       | Admin Master | Administrador | 0            |           |
| 123456               | YEISON VARGAS     | ANALISTA     | Usuario       | © <b>0</b> 0 |           |
| 1073169164           | VIVIANA MORA      | INGENIERA    | Usuario       | 0000         |           |
| 1ostrar del 1 al 3 d | e 3 registros     |              |               | Anterior 1   | Siguiente |

Fuente: elaboración propia

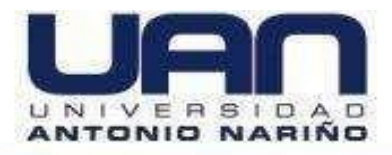

# 5.2.7. Reestablecer contraseña

Esta opción nos permite cambiar y/o modificar la contraseña para ingresar al sistema, como se muestra en la Figura 16.

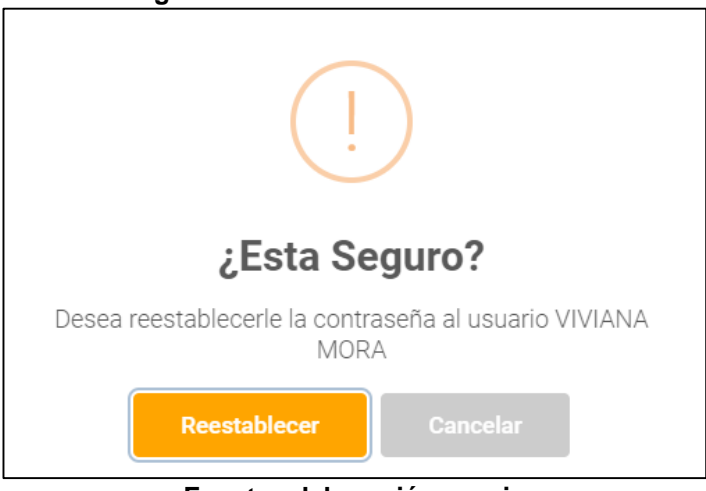

Figura 16. Reestablecer contraseña

Fuente: elaboración propia

Al reestablecer la contraseña el sistema arroja un mensaje de acción exitosa, como se muestra en la Figura 17.

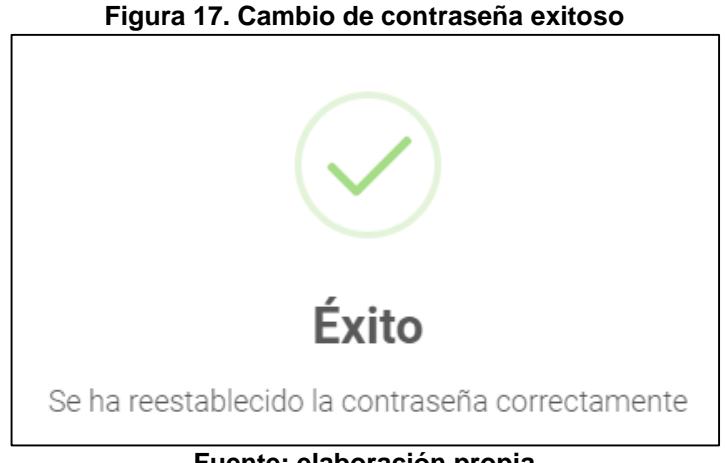

Fuente: elaboración propia

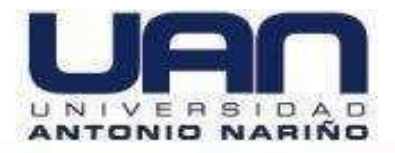

# 5.3. MÓDULO DE GESTIÓN DE CLIENTES

Este módulo está habilitado para el administrador del sistema y el usuario estándar. Permite: crear, ver, editar, eliminar, buscar y listar los clientes creados en el sistema, como se muestra en la Figura 18.

| entes                   |                      |            |                                | 💄 ADMIN AD |
|-------------------------|----------------------|------------|--------------------------------|------------|
| Clientes<br>Módulo para | administrar clientes |            |                                | •          |
| Show<br>10<br>entries   |                      | Tilder     | Pierreife                      | Buscar     |
| 777788                  | FREDY LOPEZ          | 3173312054 | KR 10 14-177                   |            |
| 989689                  | ANDRES SANCHEZ       | 3173312054 | KR 10 14-177                   | 000        |
| 1233355                 | CARLOS SANCHEZ       | 3173312054 | KR 10 14-177                   | 000        |
| 8454544                 | CARLOS MARTINEZ      | 3173312054 | kr 12 N12 -12                  | 000        |
| 8936893                 | LUISA CORDOBA        | 3173312054 | KR 10 14-177                   | 000        |
| 10731691                | JUAN PEREZ           | 2365464    | KM 19 - 20 VIA MOSQUERA MADRID | 000        |

Figura 18. Módulo de clientes

Fuente: elaboración propia

## 5.3.1. Crear cliente

Para crear un nuevo cliente se debe dar clic ., diligenciar los datos del formulario desplegado y dar clic en el botón "Guardar Cliente", como se muestra en la Figura 19.

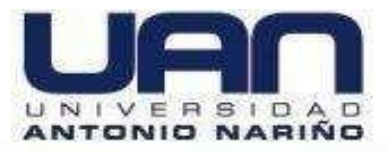

#### Figura 19. Crear cliente

| Crear Cliente             | ×                       |
|---------------------------|-------------------------|
| Cédula                    | Nombre                  |
| Ingrese una cédula        | Ingrese un nombre       |
| Correo                    | Cargo                   |
| Ingrese un correo         | Ingrese un cargo        |
| Télefono                  | Dirección               |
| Ingrese un télefono       | Ingrese una dirección   |
| País                      | Departamento            |
| Ingrese un país           | Ingrese un departamento |
| Ciudad                    | Empresa                 |
| Ingrese una ciudad        | Ingrese una empresa     |
| Página empresa (Opcional) |                         |
| Ingrese una página        |                         |
|                           |                         |
|                           | CERRAR GUARDAR CLIENTE  |

Fuente: elaboración propia

No es posible guardar los datos del cliente, sino se registra toda la información solicitada, en este caso se muestra un mensaje de error, como se observa en la Figura 20.

Cuando se diligencian todos los datos del formulario se guarda en la base de datos del sistema, como se muestra en la Figura 21.

El sistema no permite crear clientes ya registrados, al intentar hacer esta acción el sistema arroja un mensaje de error, como se muestra en la Figura 22.

#### Figura 20. Datos incompletos - crear cliente

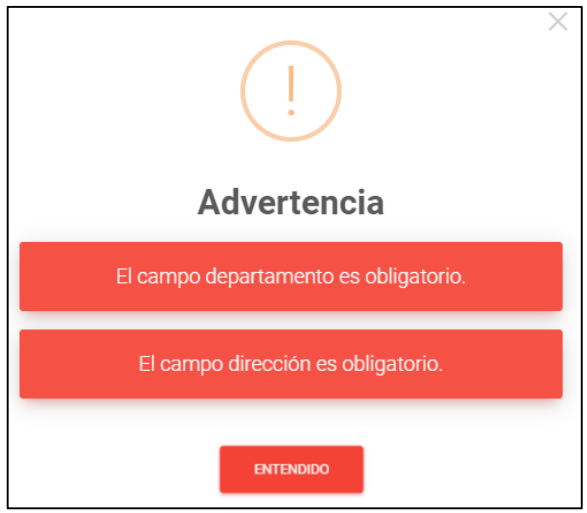

Fuente: elaboración propia

### Figura 21. Proceso exitoso – crear cliente

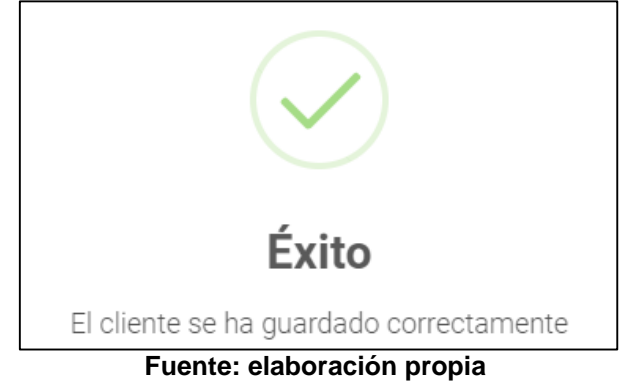

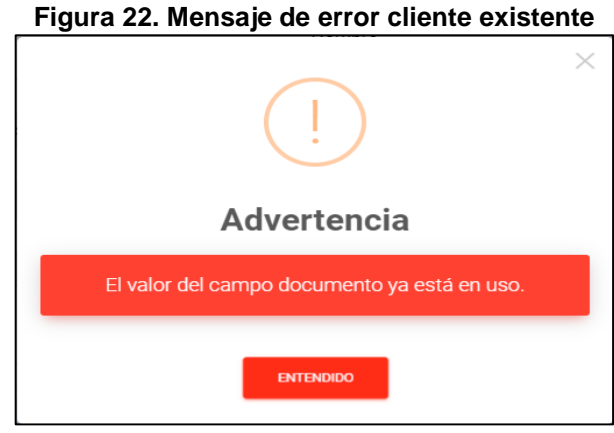

Fuente: elaboración propia

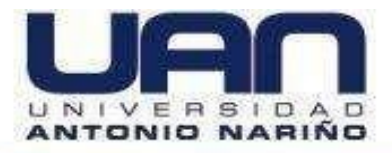

## 5.3.2. Editar cliente

Una vez se crea un cliente, el sistema permite editar la información registrada. Para editar la información del cliente, se debe seleccionar el registro, ir al ícono <, modificar los datos requeridos y dar clic en el botón "Editar Cliente", como se muestra en la Figura 23.

| Editar Cliente                        | ×                              |
|---------------------------------------|--------------------------------|
| Cédula                                | Nombre                         |
| 1073169163                            | YEISON FERNANDO VARGAS RIVERA  |
| Correo                                | Cargo                          |
| yvargas62@uan.edu.co                  | Analista TI                    |
| Télefono                              | Dirección                      |
| 3173312054                            | KM 19 - 20 VIA MOSQUERA MADRID |
| País                                  | Departamento                   |
| Colombia                              | Cundinamarca                   |
| Ciudad                                | Empresa                        |
| Madrid                                | Atica                          |
| Página empresa (Opcional)<br>Atica.co |                                |
|                                       | CERRAR EDITAR CLIENTE          |

Figura 23. Editar cliente

Fuente: elaboración propia

Al modificar la información, se deben diligenciar los datos completos del formulario, de lo contrario muestra un mensaje de error indicando que los campos están incompletos, como se observa en la Figura 24.

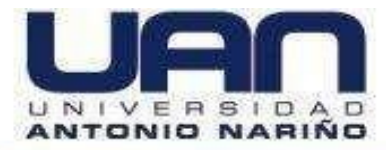

### Figura 24. Datos incompletos - editar cliente

| ×                                  |
|------------------------------------|
| Advertencia                        |
| El campo correo es obligatorio.    |
| El campo país es obligatorio.      |
| El campo dirección es obligatorio. |
| ENTENDIDO                          |

Fuente: elaboración propia

## 5.3.3. Eliminar cliente

Para eliminar un cliente, se debe seleccionar el registro, dar clic en el ícono **O**, posteriormente, aparece un mensaje de verificación, dar clic en el botón "Eliminar", como se observa en la Figura 25.

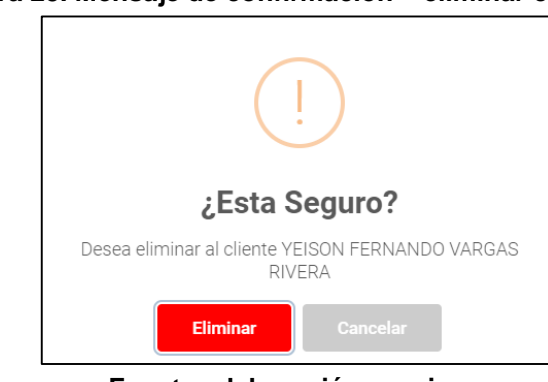

Figura 25. Mensaje de confirmación – eliminar cliente

Fuente: elaboración propia

Una vez se confirma la acción, se muestra un mensaje de acción exitosa, como se muestra en la Figura 26.

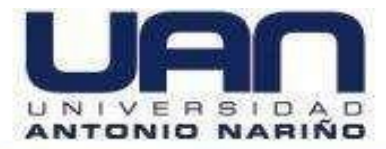

### Figura 26. Acción exitosa – eliminar cliente

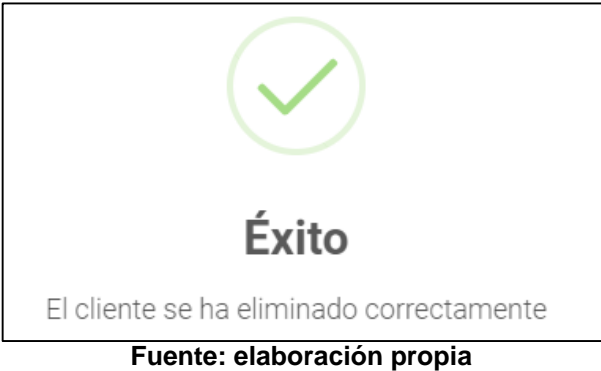

## 5.3.4. Ver cliente

Para acceder a la información de un cliente, se debe seleccionar el cliente, dar clic en el ícono <sup>O</sup>, el sistema muestra en detalle un formulario con la información diligenciada, los datos no se pueden editar, como se muestra en la Figura 27.

| Detalle del Cliente                   |                                             | ×    |
|---------------------------------------|---------------------------------------------|------|
| Cédula<br>1073169163                  | Nombre<br>YEISON FERNANDO VARGAS RIVERA     |      |
| Correo<br>yvargas62@uan.edu.co        | Cargo<br>Analista TI                        |      |
| <b>Télefono</b><br>3173312054         | Dirección<br>KM 19 - 20 VIA MOSQUERA MADRID |      |
| País<br>Colombia                      | Departamento<br>Cundinamarca                |      |
| Ciudad<br>Madrid                      | Empresa<br>Atica                            |      |
| Página empresa (Opcional)<br>Atica.co |                                             |      |
|                                       | CE                                          | RRAR |

Figura 27. Ver cliente

Fuente: elaboración propia

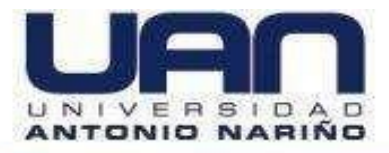

## 5.3.5. Buscar cliente

El sistema permite hacer búsquedas filtrando información que se tenga de cada cliente. Dar clic en "Buscar", digitar la información requerida, el sistema inicia la búsqueda de los clientes que tengan similitud con los datos ingresados, como se observa en la Figura 28.

| Clientes<br>Módulo para   | administrar clientes                         |                          |          | +           |
|---------------------------|----------------------------------------------|--------------------------|----------|-------------|
| Nostrar<br>10<br>egistros |                                              |                          | q        | Buse        |
| Cédula                    | Cliente                                      | Teléfono                 |          | Acciones    |
| 8454544                   | Carlos Sanchez                               | 3173312054 kr 12 N12 -12 |          | 000         |
| 10strar del 1 a           | al 1 de 1 registros (filtered from 2 total e | entries)                 | Anterior | 1 Siguiente |

Figura 28. Buscar cliente

### Fuente: elaboración propia

## 5.3.6. Listar clientes

Para ver todos los clientes que tiene registrados la empresa, ingresar al módulo de clientes, el sistema despliega todos los clientes registrados, como se observa en la Figura 29.

| lostrar        |   |                               |            |   |                                |   | Bus      |
|----------------|---|-------------------------------|------------|---|--------------------------------|---|----------|
| 10<br>edistros |   |                               |            |   |                                |   |          |
| Cédula         | • | Cliente                       | Teléfono   | ¢ | Dirección                      | ( | Acciones |
| 3454544        |   | Carlos Sanchez                | 3173312054 |   | kr 12 N12 -12                  |   | 000      |
| 1073169163     |   | YEISON FERNANDO VARGAS RIVERA | 3173312054 |   | KM 19 - 20 VIA MOSQUERA MADRID |   |          |

Figura 29. Listar clientes

Fuente: elaboración propia

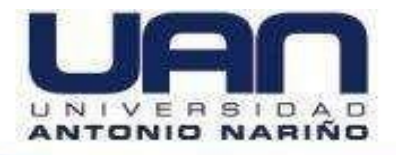

# 5.4. MÓDULO DE GESTIÓN PRODUCTOS

Este módulo está habilitado para el administrador del sistema y el usuario estándar. Permite: crear, ver, editar, eliminar, buscar y listar los productos creados en el sistema, como se muestra en la Figura 30.

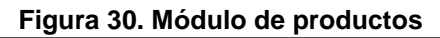

| roductos                            |              |        |          | 💄 ADMIN ADM |
|-------------------------------------|--------------|--------|----------|-------------|
| Productos<br>Módulo para administra | ar Productos |        |          | +           |
| Mostrar                             |              |        |          | Buscar:     |
| registros                           |              |        | —        |             |
| Producto                            | Referencia   | Precio | Acciones |             |
| UPS                                 | Forza 500 va | 290000 |          |             |

Fuente: elaboración propia

## 5.4.1. Crear producto

Para crear un nuevo producto se debe dar clic en el ícono . posteriormente, diligenciar los datos del formulario desplegado y dar clic en el botón "Guardar producto", como se muestra en la Figura 31.

| Figura 3             | 1. Crear producto     |                  |
|----------------------|-----------------------|------------------|
| Crear Producto       |                       | ×                |
| Producto             | Referencia            |                  |
| Ingrese una producto | Ingrese un referencia |                  |
| Precio               |                       |                  |
| Ingrese un precio    |                       |                  |
|                      |                       |                  |
|                      | CERRAR                | GUARDAR PRODUCTO |

Fuente: elaboración propia

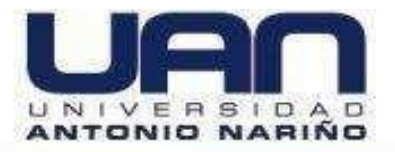

No es posible guardar los datos del producto, sino se registra toda la información solicitada, en este caso se muestra un mensaje de error, como se observa en la Figura 32.

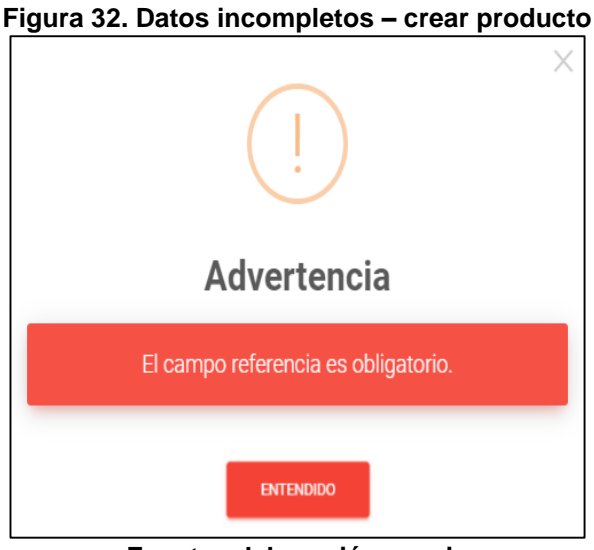

Fuente: elaboración propia

Cuando se diligencian todos los datos del formulario, la información se guarda en la base de datos del sistema, como se muestra en la Figura 33.

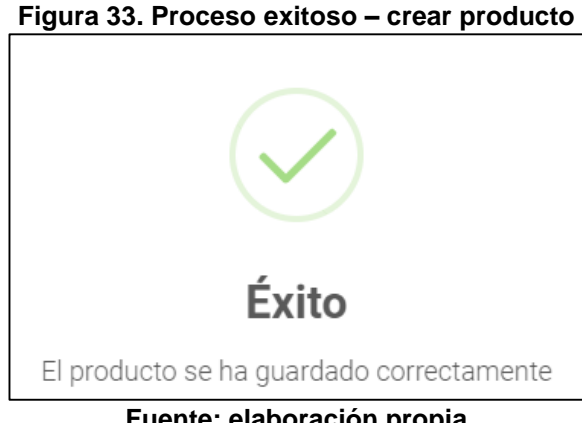

Fuente: elaboración propia

# 5.4.2. Editar producto

Una vez se crea un producto, el sistema permite editar la información registrada.

Para editar la información del producto, se debe seleccionar el registro, ir al ícono , modificar los datos requeridos y dar clic en el botón "Editar Producto", como se muestra en la Figura 34.

| Figura 34. E         | ditar producto         |
|----------------------|------------------------|
| Detalle del Producto | ×                      |
| Producto             | Referencia<br>CRUZADO  |
| Precio<br>20000      |                        |
|                      | CERRAR EDITAR PRODUCTO |

Fuente: elaboración propia

Al modificar la información, se deben diligenciar los datos completos del formulario, de lo contrario muestra un mensaje de error indicando que los campos están incompletos, como se observa en la Figura 35.

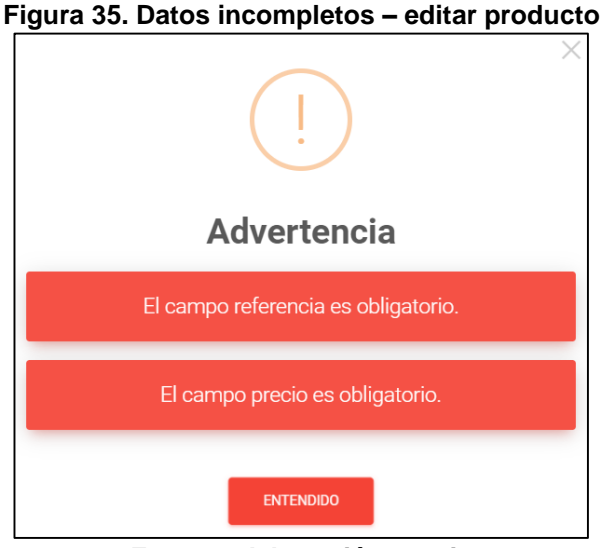

Fuente: elaboración propia

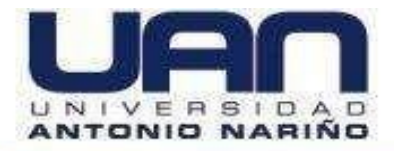

Cuando se diligencian todos los datos del formulario se guarda en la base de datos del sistema, como se muestra en la Figura 36.

| Figura 36. Proceso exitoso – editar producto |
|----------------------------------------------|
|                                              |
| Éxito                                        |
| Fuente: elaboración propia                   |

## 5.4.3. Eliminar producto

Para eliminar un producto, se debe seleccionar el registro, dar clic en el ícono **O**, aparece un mensaje de verificación, dar clic en el botón "Eliminar", como se observa en la Figura 37.

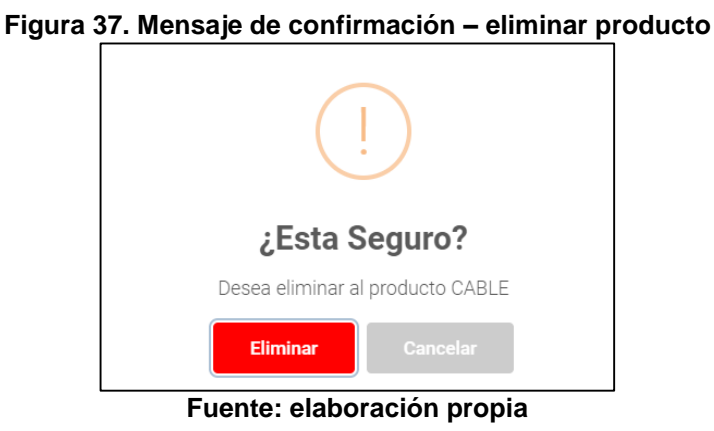

Una vez se confirma la acción, se muestra un mensaje de acción exitosa, como se muestra en la Figura 38.

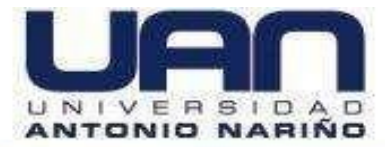

### Figura 38. Acción exitosa - eliminar producto

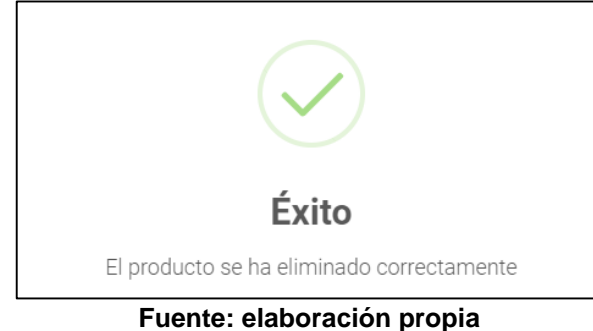

### 5.4.4. Ver producto

Para acceder a la información de un producto, se debe seleccionar el producto, dar clic en el ícono <sup>O</sup>, posteriormente, el sistema muestra en detalle un formulario con la información diligenciada, los datos no se pueden editar, como se muestra en la Figura 39.

|                      | <u> </u>              |        |
|----------------------|-----------------------|--------|
| Detalle del Producto |                       | ×      |
| Producto<br>CABLE    | Referencia<br>CRUZADO |        |
| Precio<br>20000      |                       |        |
|                      |                       | CERRAR |

Figura 39. Ver producto

Fuente: elaboración propia

## 5.4.5. Buscar producto

El sistema permite hacer búsquedas filtrando información que se tenga de cada producto. Dar clic en "Buscar", digitar la información requerida, el sistema inicia la búsqueda de los productos que tengan similitud con los datos ingresados, como se observa en la Figura 40.

#### Figura 40. Buscar producto

| Productos<br>Módulo para administi | ar Productos                             |        |          |   | +         |
|------------------------------------|------------------------------------------|--------|----------|---|-----------|
| Mostrar<br>10                      |                                          |        |          | d | Busca     |
| registros                          |                                          |        |          | Ч |           |
| Producto                           | Referencia                               | Precio | Acciones |   |           |
| CABLE                              | CRUZADO                                  | 20000  | 000      |   |           |
| Nostrar del 1 al 1 de 1 re         | egistros (filtered from 2 total entries) |        | Anterior | 1 | Siguiente |
| 4                                  |                                          |        |          |   | _         |

Fuente: elaboración propia

## 5.4.6. Listar producto

Para ver todos los productos que tiene registrados la empresa, hay que ingresar al módulo de productos, el sistema despliega todos los productos registrados, como se observa en la Figura 41.

| Módulo para administ | rrar Productos |         |            | •     |
|----------------------|----------------|---------|------------|-------|
| Mostrar              |                |         |            | Busca |
| 10                   |                |         |            |       |
| registros            |                |         |            |       |
| Producto             | Referencia     | Precio  | Acciones   |       |
| CABLE                | CRUZADO        | 20000   | 000        |       |
| UPS                  | Forza 500 va   | 2900000 | <u>000</u> |       |
|                      |                |         |            | _     |

| Figura | 41. | Listar | productos |
|--------|-----|--------|-----------|
|--------|-----|--------|-----------|

Fuente: elaboración propia

# 5.5. MÓDULO DE GESTIÓN DE SERVICIOS

Este módulo está habilitado para el administrador del sistema y el usuario estándar. Permite: crear, ver, editar, eliminar, buscar y listar los servicios creados en el

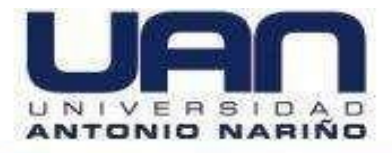

sistema, como se muestra en la Figura 42.

| Figura 42  | . Módulo | de | aestión | de | servicios |
|------------|----------|----|---------|----|-----------|
| i iguiu iz | modulo   |    | goodon  |    | 001110100 |

| ervicios                                |                         |            | 💄 ADMIN ADMIN |
|-----------------------------------------|-------------------------|------------|---------------|
| Servicios<br>Módulo para administrar se | vicios                  |            | •             |
| Mostrar                                 |                         |            | Buscar:       |
| 10                                      |                         |            |               |
| registros                               |                         |            |               |
| Categoria                               | Servicio                | Acciones   |               |
| Instalación                             | Cableado estructurado   | <u>000</u> |               |
| Mantenimiento                           | Cableado estructurado 3 | 000        |               |

Fuente: elaboración propia

# 5.5.1. Crear servicio

Para crear un nuevo servicio se debe dar clic en el ícono  $\bigcirc$ , diligenciar los datos del formulario desplegado y dar clic en el botón "Guardar Servicio", como se muestra en la Figura 43.

|  | Figura | 43. | Crear | servicio |
|--|--------|-----|-------|----------|
|--|--------|-----|-------|----------|

| Crear Servicio                     |                                 | ×                |
|------------------------------------|---------------------------------|------------------|
| Categoria<br>Ingrese una categoria | Servicio<br>Ingrese un servicio |                  |
|                                    | CERRAR                          | GUARDAR SERVICIO |

Fuente: elaboración propia

Es obligatorio diligenciar los campos completos del formulario, de lo contrario no se guarda la información y se muestra un mensaje de advertencia, como se muestra en la Figura 44.

#### Figura 44. Datos incompletos – crear servicio

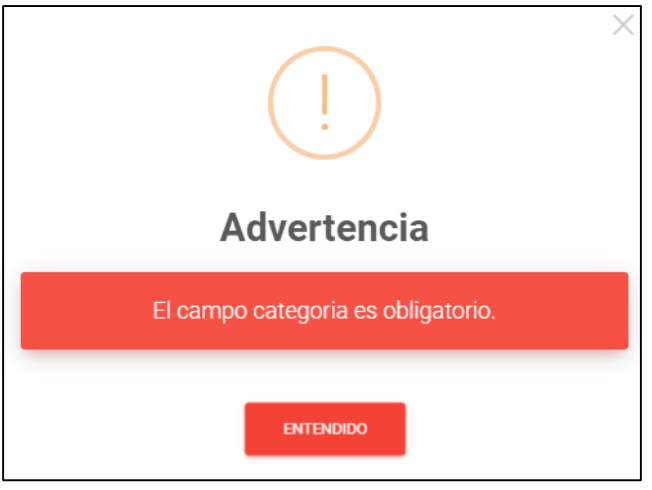

Fuente: elaboración propia

Cuando se diligencian todos los datos del formulario, la información se guarda en la base de datos del sistema, como se muestra en la Figura 45.

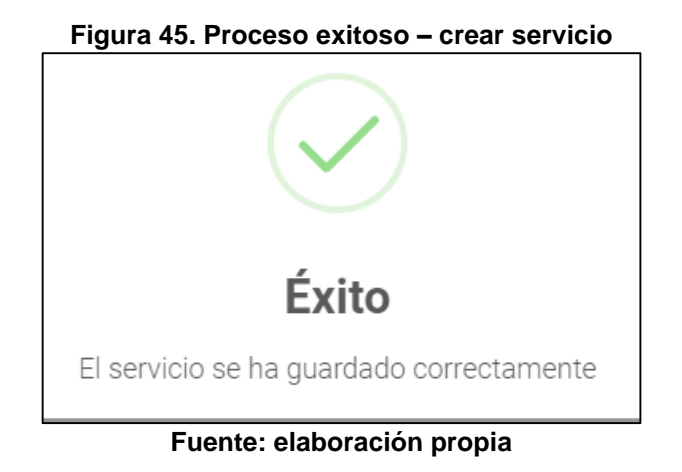

## 5.5.2. Editar servicio

Una vez se crea un servicio, el sistema permite editar la información registrada. Para editar la información del servicio, se debe seleccionar el registro, ir al ícono O, modificar los datos requeridos y dar clic en el botón "Editar Servicio", como se muestra en la Figura 46.

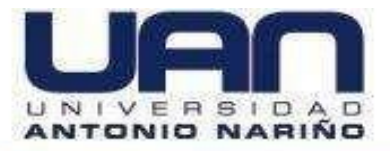

### Figura 46. Editar servicio

| Editar Servicio          |                      |              | ×               |
|--------------------------|----------------------|--------------|-----------------|
| Categoria<br>Instalación | Servicio<br>Cableado | estructurado |                 |
|                          |                      | CERRAR       | EDITAR SERVICIO |

Fuente: elaboración propia

Al modificar la información, se deben diligenciar los datos completos del formulario, de lo contrario se muestra un mensaje de error indicando que los campos están incompletos, como se observa en la Figura 47.

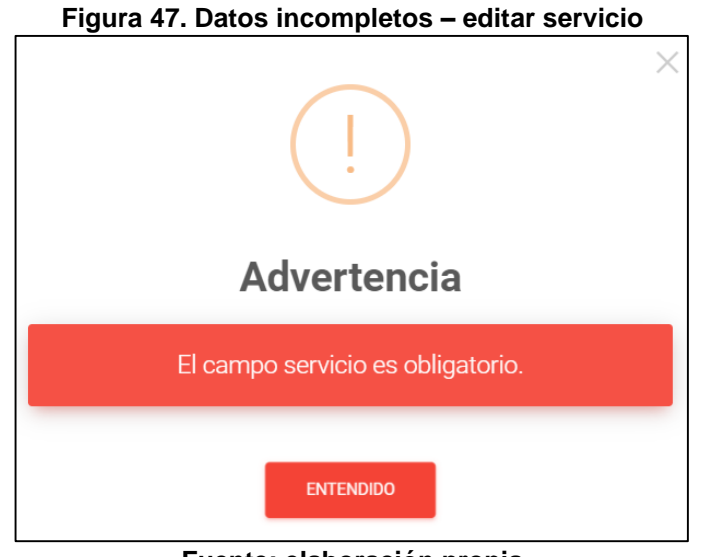

Fuente: elaboración propia

Si la información está completa, el sistema muestra un mensaje indicando que el servicio fue editado exitosamente, como se muestra en la Figura 48.

### Figura 48. Servicio actualizado exitosamente

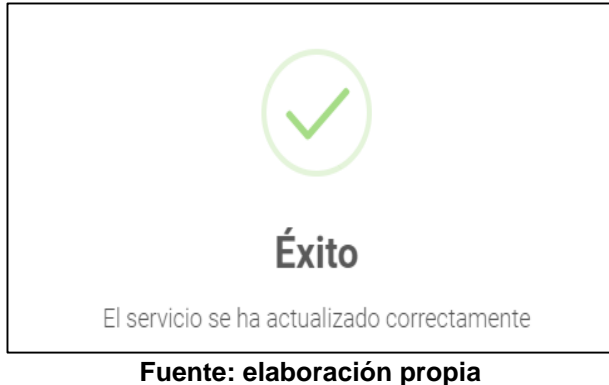

## 5.5.3. Eliminar servicio

Para eliminar un servicio, se debe seleccionar el registro, dar clic en el ícono **Q**, aparece un mensaje de verificación, dar clic en el botón "Eliminar", como se observa en la Figura 47.

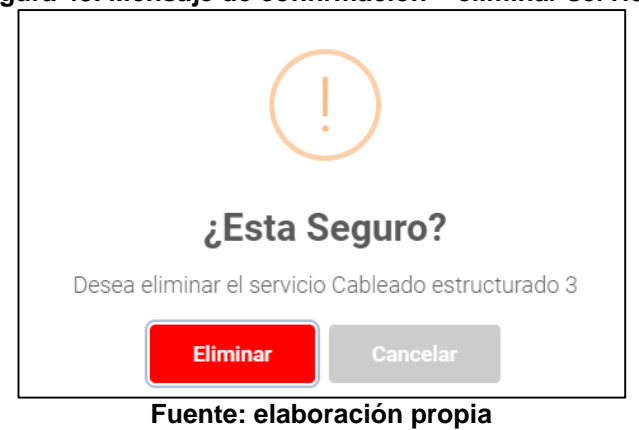

### Figura 49. Mensaje de confirmación – eliminar servicio

Al dar clic en "Eliminar", se muestra un mensaje que confirma que el servicio ha sido eliminado exitosamente, como se observa en la Figura 48.

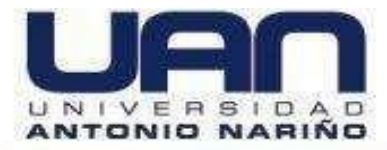

#### Figura 50. Acción exitosa – eliminar servicio

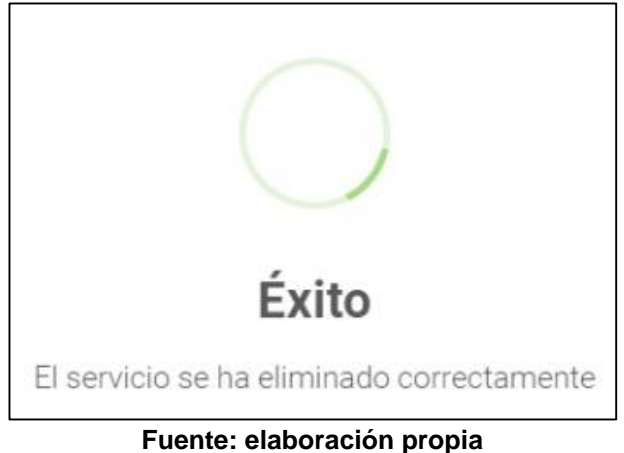

### 5.5.4. Ver servicios

Para acceder a la información de un servicio, se debe seleccionar el servicio, dar clic en el ícono O, el sistema muestra en detalle un formulario con la información diligenciada, los datos no se pueden editar, como se muestra en la Figura 49.

| Figura 51. Ver servicios |                                   |
|--------------------------|-----------------------------------|
|                          | ×                                 |
| Servicio                 |                                   |
| Cableado estructurado    |                                   |
| CERRAR                   |                                   |
|                          | Servicio<br>Cableado estructurado |

Fuente: elaboración propia

### 5.5.5. Buscar servicio

El sistema permite hacer búsquedas filtrando información que se tenga de cada servicio. Dar clic en "Buscar", digitar la información requerida, el sistema inicia la búsqueda de los servicios que tengan similitud con los datos ingresados, como se observa en la Figura 50.

#### Figura 52. Buscar servicio

|            | ervicios              |            |
|------------|-----------------------|------------|
| lostrar    |                       |            |
| 0          |                       | in         |
| gistros    |                       |            |
| Categoria  | Servicio              | Acciones   |
| nstalación | Cableado estructurado | <u>000</u> |
|            |                       | _          |

Fuente: elaboración propia

En caso de no encontrar el servicio, el sistema muestra en pantalla que no se encontró ninguna similitud con la información diligenciada, como se observa en la Figura 51.

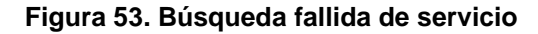

| Servicios<br>Módulo para administrar s | servicios                       | -                  |
|----------------------------------------|---------------------------------|--------------------|
| Nostrar                                |                                 | Bus                |
| 10                                     |                                 | int                |
| egistros                               |                                 |                    |
| Categoria                              | Servicio                        | ♦ Acciones         |
|                                        | No matching reco                | rds found          |
| howing 0 to 0 of 0 entries             | (filtered from 2 total entries) | Anterior Siguiente |
|                                        |                                 |                    |

Fuente: elaboración propia

## 5.5.6. Listar servicios

Para ver todos los servicios que tiene registrados la empresa, hay que ingresar al módulo de servicio; el sistema despliega todos los servicios registrados, como se observa en la Figura 52.

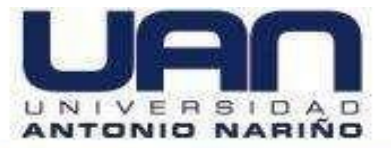

#### Figura 54. Listar servicios

| Servicios<br>Módulo para administrar serv |                         |                      |
|-------------------------------------------|-------------------------|----------------------|
| Mostrar                                   |                         | Bus                  |
| 10<br>registros                           |                         | <u> </u>             |
| Categoria                                 | Servicio                | Acciones             |
| Instalación                               | Cableado estructurado   | <u>000</u>           |
| Mantenimiento                             | Cableado estructurado 3 | 000                  |
| Mostrar del 1 al 2 de 2 registro          | S                       | Anterior 1 Siguiente |
| 4                                         |                         |                      |

Fuente: elaboración propia

# 5.6. MÓDULO DE GESTIÓN DE VENTAS

El módulo está habilitado para el administrador del sistema y el usuario estándar. Permite: crear, listar, editar y eliminar las ventas que son realizadas por la empresa; también, cambiar el estado de las mismas, como se muestra en la Figura 53.

| estión De Ventas                               |              |            |              |           | ADMIN ADM |
|------------------------------------------------|--------------|------------|--------------|-----------|-----------|
| Gestión Ventas<br>Módulo para Gestionar Ventas |              |            |              |           | •         |
| Show<br>10                                     |              |            |              |           | Buscar:   |
| Cliente                                        | * Estado     | Fecha      | Total Venta  | Acciones  |           |
| ANDRES SANCHEZ                                 | Propuesta    | 2021-04-14 | \$87.000.000 |           |           |
| ANDRES SANCHEZ                                 | Propuesta    | 2021-04-14 | \$5.718.989  |           |           |
| CARLOS MARTINEZ                                | Finalización | 2021-04-12 | \$18.093.092 |           |           |
| CARLOS MARTINEZ                                | Ejecución    | 2021-04-14 | \$11,600,000 | 00 = 000  |           |
| FREDY LOPEZ                                    | Propuesta    | 2021-04-14 | \$17.400.000 | 000 = 000 |           |
| JUAN PEREZ                                     | Ejecución    | 2021-04-14 | \$3.472.825  | 00 = 000  |           |
| JUAN PEREZ                                     | Propuesta    | 2021-04-14 | \$11.296.000 | 00 ≏ 000  |           |
| JUAN PEREZ                                     | Propuesta    | 2021-04-14 | 0            | 00 = 000  |           |
| LUISA CORDOBA                                  | Ejecución    | 2021-04-14 | \$600.000    | 00 = 000  |           |
| YEISON FERNANDO VARGAS RIVERA                  | Propuesta    | 2021-04-12 | \$6.000,000  |           |           |

Fuente: elaboración propia

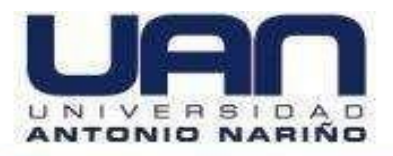

## 5.6.1. Crear venta

Para crear una nueva venta, se debe dar clic en el ícono , en el formulario que se despliega ingresar la información del cliente y la fecha de la propuesta y dar clic en el botón "Guardar", como se observa en la Figura 54.

| Figura | 56. | Crear | venta |
|--------|-----|-------|-------|
|--------|-----|-------|-------|

| Crear Gestión De Ventas |                                  | ×       |
|-------------------------|----------------------------------|---------|
| Cliente<br>- Elija -    | Fecha de propuesta<br>dd/mm/aaaa |         |
|                         | CERRAR                           | GUARDAR |

Fuente: elaboración propia

Se debe diligenciar la información completa o de lo contrario el sistema no permite guardar el registro, como se muestra en la Figura 55.

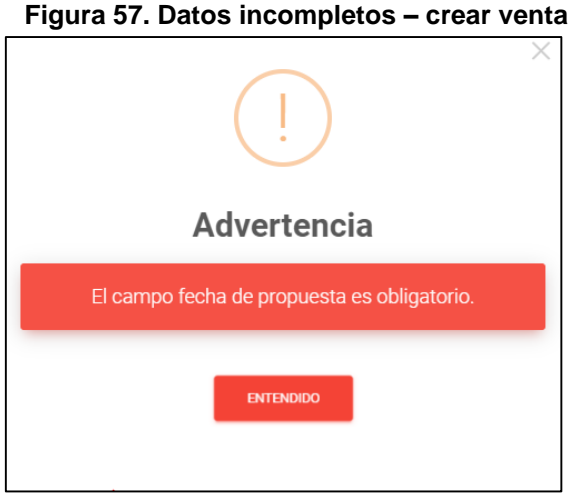

Fuente: elaboración propia

Cuando se diligencian todos los datos del formulario, la información se guarda en la base de datos del sistema, como se muestra en la Figura 56.

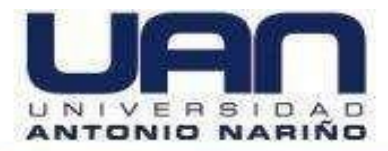

#### Figura 58. Venta creada exitosamente

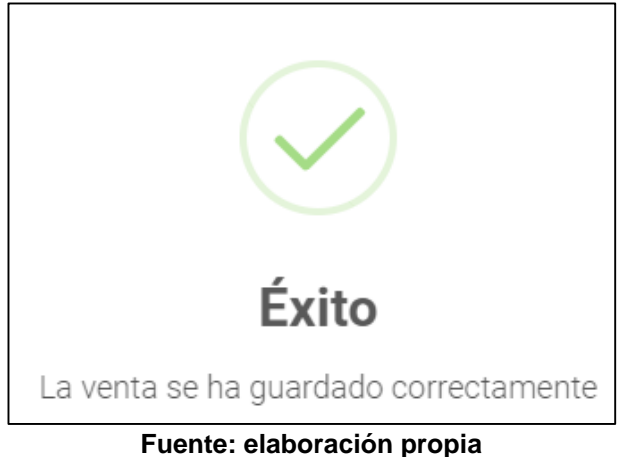

## 5.6.2. Editar venta

Esta opción permite modificar los datos básicos de una venta registrada en el sistema, seleccionar el registro, ir al ícono <sup>(2)</sup>, modificar los datos requeridos y dar clic en el botón "Editar", como se muestra en la Figura 57.

| Figura 59. Editar venta                  |                                  |        |  |
|------------------------------------------|----------------------------------|--------|--|
| Editar Gestión De Ventas                 |                                  | ×      |  |
| Cliente<br>YEISON FERNANDO VARGAS RIVERA | Fecha de propuesta<br>12/04/2021 |        |  |
|                                          | CERRAR                           | EDITAR |  |

Fuente: elaboración propia

Al modificar la información, se deben diligenciar los datos completos del formulario, de lo contrario se muestra un mensaje de error indicando que los campos están incompletos, como se observa en la Figura 58.

### Figura 60. Datos incompletos - editar venta

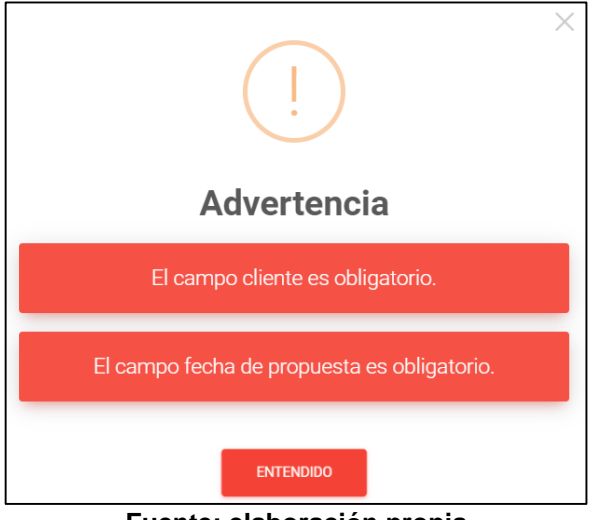

Fuente: elaboración propia

Si la información está completa, el sistema muestra un mensaje indicando que el servicio fue editado exitosamente, como se muestra en la Figura 59.

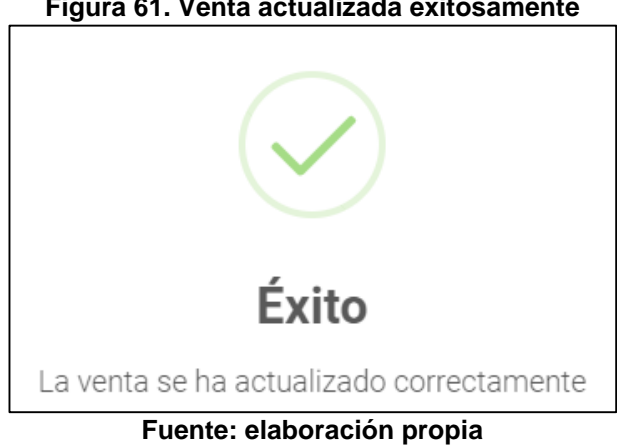

### Figura 61. Venta actualizada exitosamente

## 5.6.3. Eliminar venta

Para eliminar una venta, se debe seleccionar el registro, dar clic en el ícono 🔍, posteriormente aparece un mensaje de verificación, dar clic en el botón "Eliminar", como se observa en la Figura 60.

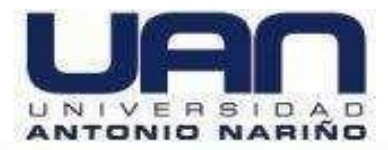

#### Figura 62. Eliminar venta

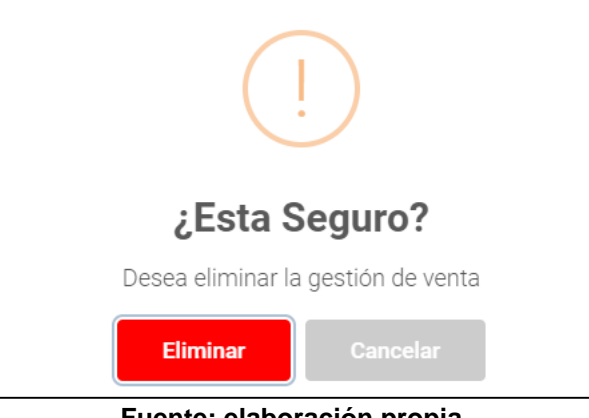

Fuente: elaboración propia

Al confirmar la acción se muestra un mensaje de venta eliminada exitosamente, como se observa en la Figura 61.

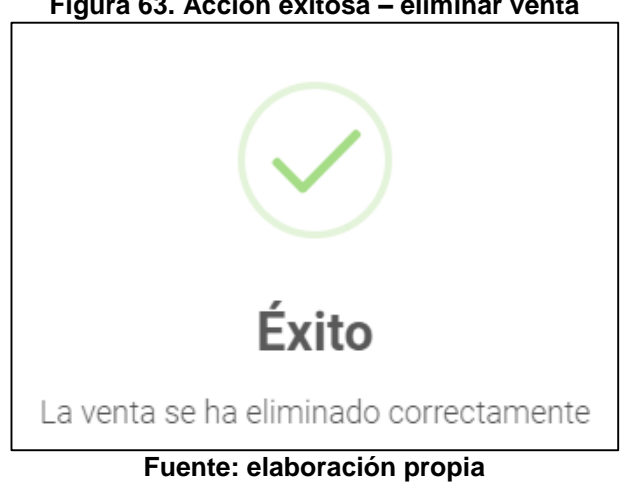

Figura 63. Acción exitosa – eliminar venta

## 5.6.4. Ver venta

Si se requiere conocer en detalle la información de una venta realizada, se selecciona la venta y se da clic en  $\odot$ ,posteriormente despliega se un formulario con toda la información de la venta solicitada, los datos no se pueden editar, como se muestra en la Figura 62.

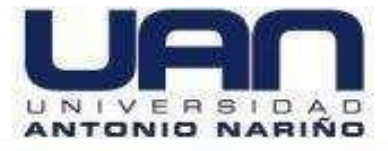

| Detalle Gestión De Ventas           |                                  | ×               |
|-------------------------------------|----------------------------------|-----------------|
| Cliente<br>CARLOS SANCHEZ           | Fecha de propuesta<br>12/04/2021 | a               |
| Productos Asociados                 |                                  |                 |
| Producto                            | Cantidad To                      | otal Venta      |
| UPS (Forza 500 va)                  | 5 \$1-                           | 4.500.000       |
| Total Venta \$14.500.000            |                                  |                 |
|                                     |                                  |                 |
| Servicios Asociados                 |                                  |                 |
| Servicio                            | Descripcion                      | Valor Servicio  |
| Cableado estructurado (Instalación) | instalación cableado estructura  | ado \$2.093.092 |
| Total Venta \$2.093.092             |                                  |                 |
|                                     |                                  |                 |
|                                     |                                  | CERRAR          |
| Euoptou                             | alabaraaián nrai                 | nio             |

#### Figura 64. Ver venta

ente: elaboracion propia

### 5.6.5. Listar ventas

Para ver todas las ventas que se tienen registradas en la empresa, se ingresa al módulo de gestión ventas, el sistema despliega todas las ventas registradas, como se observa en la Figura 63.

| Módulo para Gestionar Ventas      |              |            |               |            |           |
|-----------------------------------|--------------|------------|---------------|------------|-----------|
| Nostrar                           |              |            |               |            | Busca     |
| 10<br>egistros                    |              |            |               |            |           |
| Cliente                           | Estado       | Fecha      | 🔹 Total Venta | Acciones   |           |
| Carlos Sanchez                    | Finalización | 2021-04-12 | \$16.593.092  |            | 0         |
| EISON FERNANDO VARGAS RIVERA      | Ejecución    | 2021-04-12 | \$6.700.000   | ◎ 😢 🖻 💋 💿  | 0         |
| YEISON FERNANDO VARGAS RIVERA     | Propuesta    | 2021-04-12 | 0             | ◎ 😢 🖻 💋 💿  | 0         |
| Nostrar del 1 al 3 de 3 registros |              |            |               | Antorior 1 | Siguionto |

| Figura | 65. | Listar | ventas |
|--------|-----|--------|--------|
|--------|-----|--------|--------|

Fuente: elaboración propia

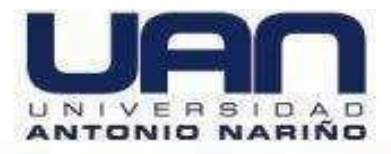

## 5.6.6. Asignar producto

Una vez se crea la venta, el sistema permite asociar productos a la venta seleccionada. Para asociar los productos se debe ejecutar los siguientes pasos: seleccionar el registro, ir al ícono<sup>(2)</sup>, ingresar los datos y dar clic en el botón "Asignar Producto" como se observa en la Figura 64.

| Asi         | ignar Producto      |          |             | ×                |
|-------------|---------------------|----------|-------------|------------------|
| Pro<br>- Se | ducto<br>leccione - |          | Cantidad    | ¢                |
| Tot         | Productos Asociados |          |             |                  |
| ľ           | Producto            | Cantidad | Total Venta | Acciones         |
|             | UPS (Forza 500 va)  | 2        | \$5.800.000 | Ē                |
|             | CABLE (CRUZADO)     | 10       | \$200.000   | •                |
|             |                     |          |             |                  |
|             |                     |          | CERRAR      | ASIGNAR PRODUCTO |

#### Figura 66. Asignar producto

Fuente: elaboración propia

Cuando se diligencian los campos requeridos de forma correcta, el sistema permite guardar la información, como se muestra en la Figura 65.

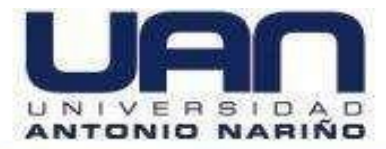

### Figura 67. Acción exitosa – asignar producto

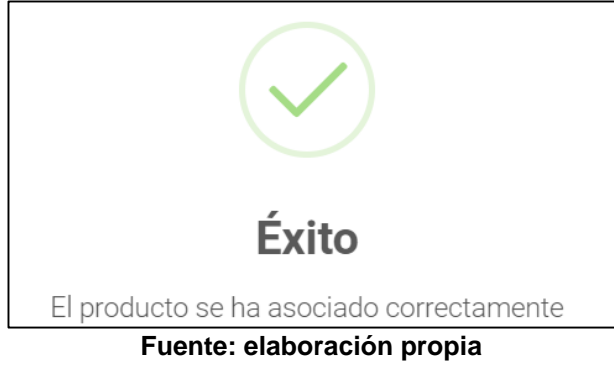

# 5.6.7. Eliminar productos asignados

En el producto a eliminar se da clic en el ícono <sup>O</sup>, el sistema automáticamente elimina el producto asignado a la venta seleccionada, como se muestra en la Figura 66.

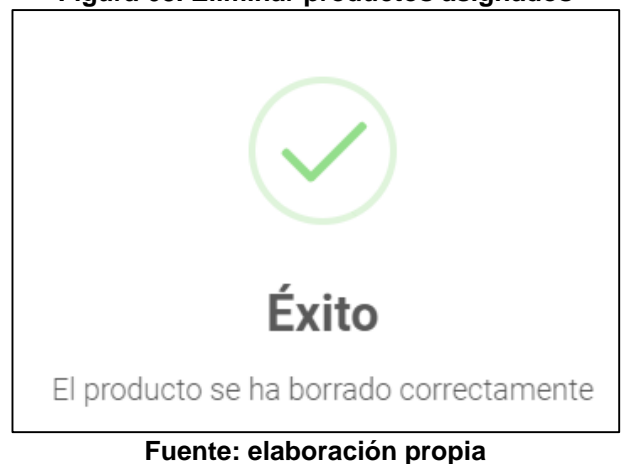

### Figura 68. Eliminar productos asignados

## 5.6.8. Asignar servicios

Una vez se crea la venta, el sistema permite asociar servicios a la venta seleccionada. Para asociar los servicios, realice lo siguiente: seleccionar la venta, ir al ícono a, ingresar los datos y dar clic en el botón "Asignar Servicio" como se observa en la Figura 67.

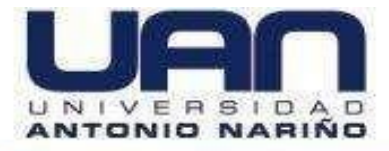

| Figura | 69. | Asignar | servicios |
|--------|-----|---------|-----------|
|--------|-----|---------|-----------|

| signar Servicio                            |                                |                                                    | >               |  |
|--------------------------------------------|--------------------------------|----------------------------------------------------|-----------------|--|
| ervicio<br>:lija -                         | Descripción<br>Ingrese la desc | Descripción<br>Ingrese la descripcion del servicio |                 |  |
| alor Servicio<br>grese Valor servicio      |                                |                                                    |                 |  |
| Servicio Asociados                         |                                |                                                    |                 |  |
| Servicio                                   | Descripcion                    | Valor<br>Servicio                                  | Acciones        |  |
| Cableado estructurado (Instalación)        | intalacion 20 metros<br>cable  | \$200.000                                          | Ē               |  |
| Cableado estructurado 3<br>(Mantenimiento) | PARA LA OFICINA                | \$500.000                                          | •               |  |
|                                            |                                |                                                    |                 |  |
|                                            | CE                             | ERRAR AS                                           | SIGNAR SERVICIO |  |

Fuente: elaboración propia

Cuando se diligencian los campos requeridos de forma correcta el sistema permite guardar la información, como se muestra en la Figura 68.

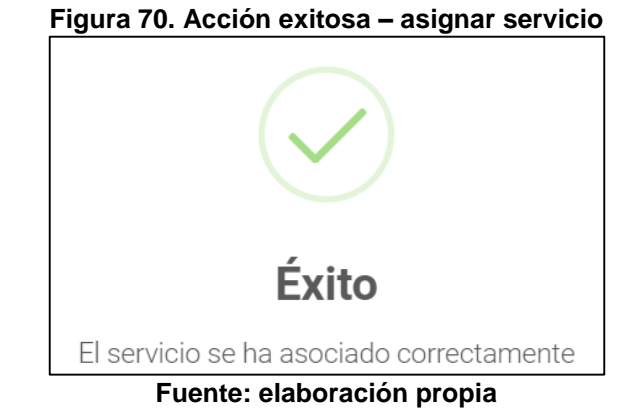

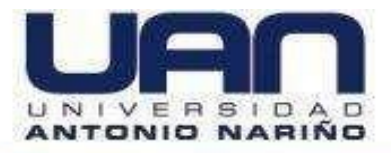

## 5.6.9. Eliminar servicios asignados

En el servicio a eliminar se da clic en el ícono **O**, el sistema automáticamente elimina el servicio asignado a la venta seleccionada, como se muestra en la Figura 69.

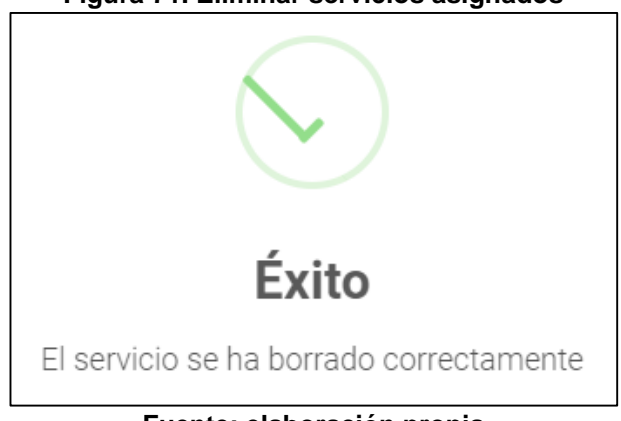

### Figura 71. Eliminar servicios asignados

## 5.6.10. Cambiar estado de venta

Cada venta tiene tres estados: propuesta, ejecución y finalización. El estado indica la fase en que se encuentra; propuesta, es la etapa inicial, en esta se registran los datos del cliente y se asocian los productos y servicios solicitados; ejecución, es cuando se acepta el producto o servicio por parte del cliente y finalización cuando el cliente recibe satisfactoriamente el producto o servicio.

Para cambiar el estado de una venta, hay que seleccionar la venta, dar clic en el ícono , seleccionar el estado y dar clic en el botón "Cambiar Estado", como se observa en la Figura 70.

Fuente: elaboración propia

### Figura 72. Cambio de estado - venta

| Cambiar Estado            |        | ×              |
|---------------------------|--------|----------------|
| Estado                    |        |                |
| Ejecución                 |        |                |
| - Elija -                 |        |                |
| Ejecución<br>Finalización |        | _              |
|                           | CERRAR | CAMBIAR ESTADO |
| Fuendes alab              |        |                |

Fuente: elaboración propia

Al cambiar el estado de la venta, se muestra un mensaje de cambio exitoso, como se observa en la Figura 71.

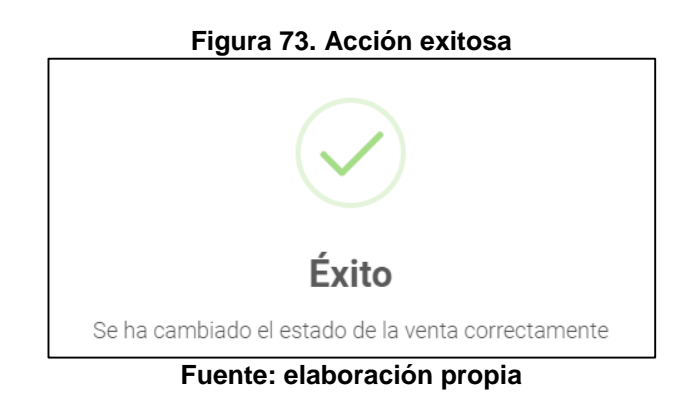

Cuando la venta se encuentra en estado propuesta, se puede editar el cliente y la fecha (ver ítem 5.6.2).

Cuando la venta está finalizada el sistema no permite realizar ninguna acción sobre la misma, al intentar hacerlo genera un mensaje de advertencia, como se muestra en la Figura 72.

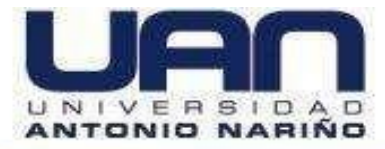

#### Figura 74. Mensaje - venta en estado finalizada

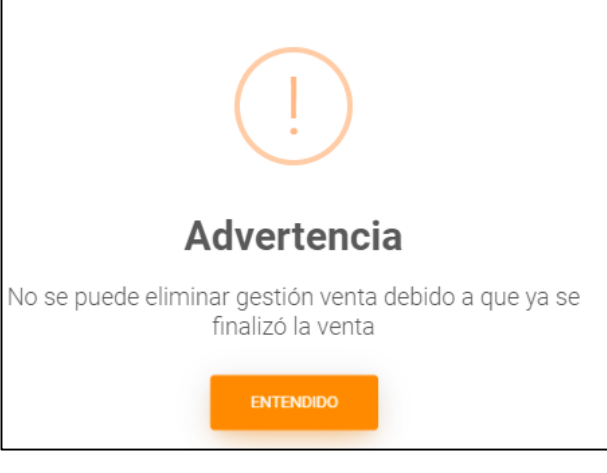

Fuente: elaboración propia

# 5.7. MÓDULO DE INDICADORES

Este módulo está habilitado para el administrador del sistema y el usuario estándar; permite ver en tiempo real el total de los clientes, productos vendidos, ventas y servicios finalizados, como se muestra en la Figura 73.

Figura 75. Indicadores

| mulcauores   |                                  |                 |                                |
|--------------|----------------------------------|-----------------|--------------------------------|
| Cer Médulo   | Total Clientes<br>7              | S<br>Ver Módulo | Total Ventas<br>\$161,713,431  |
| ¥            | Total Productos<br>\$153,168,825 | -               | Total Servicios<br>\$8,544,606 |
| 🛃 Ver Módulo |                                  | 🛃 Ver Módulo    |                                |

Fuente: elaboración propia

## 5.7.1. Clientes frecuentes

En esta opción se puede ver de forma gráfica, los 5 clientes que más ventas asociadas tienen en la empresa, como se observa en la Figura 74.

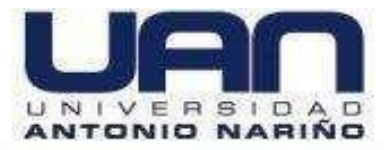

Figura 76. Gráfica clientes frecuentes

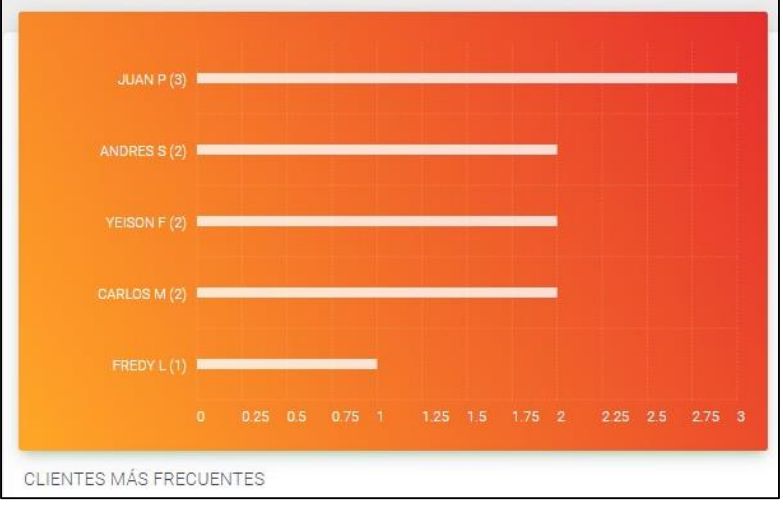

Fuente: elaboración propia

## 5.7.2. Comparativo de las ventas según su estado

En esta opción se puede ver de forma gráfica, las ventas según el estado: propuesta, ejecución, finalización, como se observa en la Figura 75.

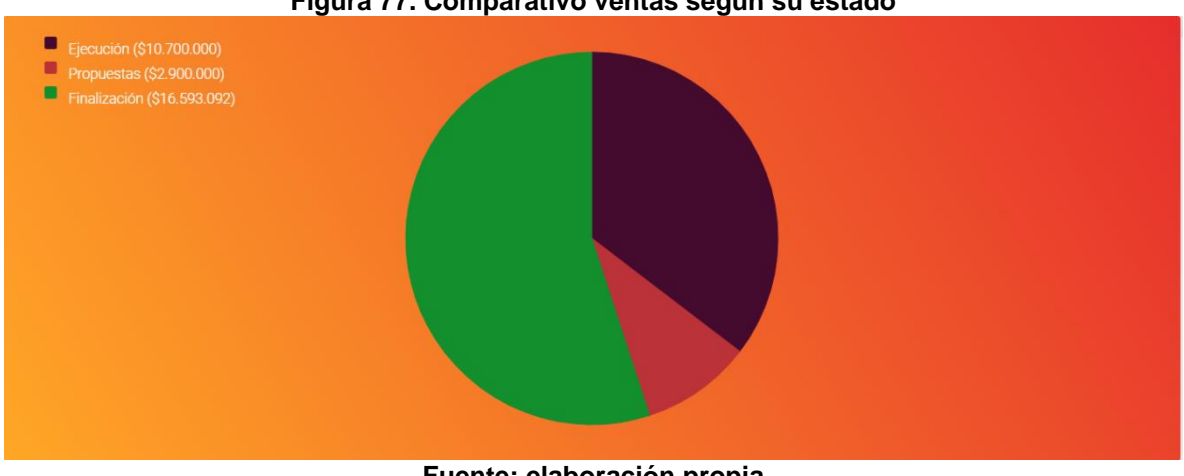

Figura 77. Comparativo ventas según su estado

Fuente: elaboración propia

# 5.7.3. Servicios más contratados

En esta opción se puede ver de forma gráfica, los datos de los 5 servicios más solicitados por los clientes de la empresa, como se observa en la Figura 76.

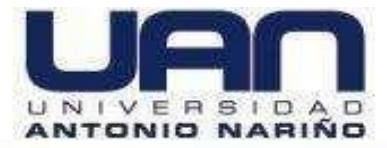

Figura 78. Servicios más contratados

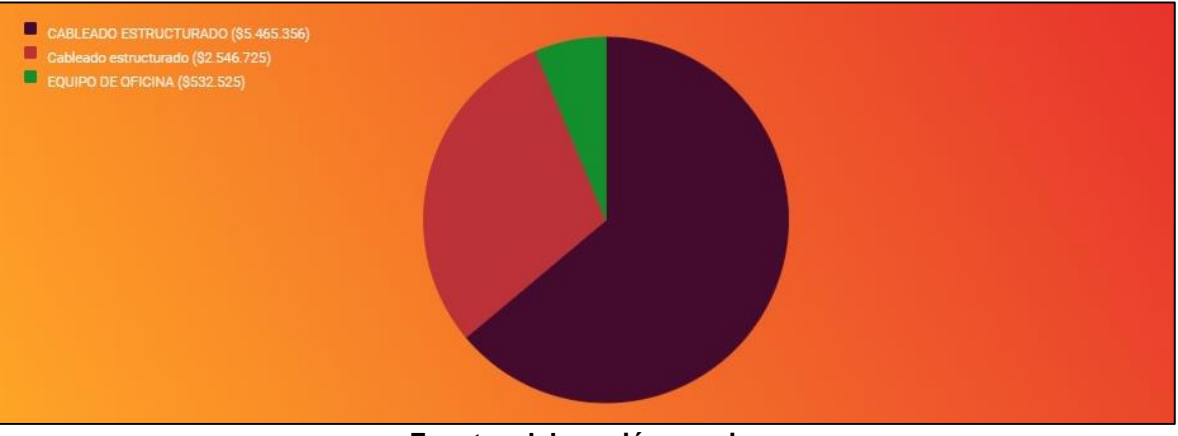

Fuente: elaboración propia

## 5.7.4. Productos más demandados

En esta opción se puede ver de forma gráfica, los datos de los 5 productos más demandados por los clientes de la empresa, como se observa en la Figura 77.

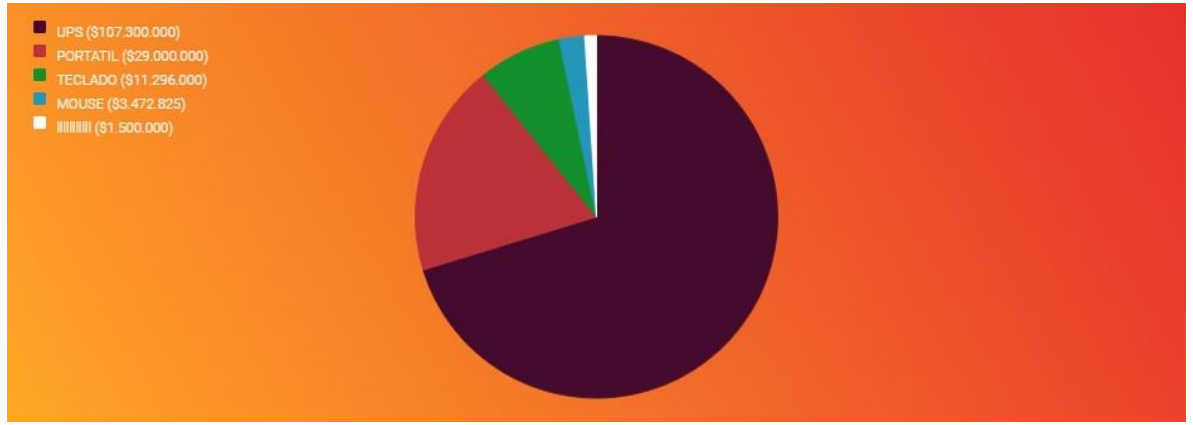

Figura 79. Productos más demandados

Fuente: elaboración propia